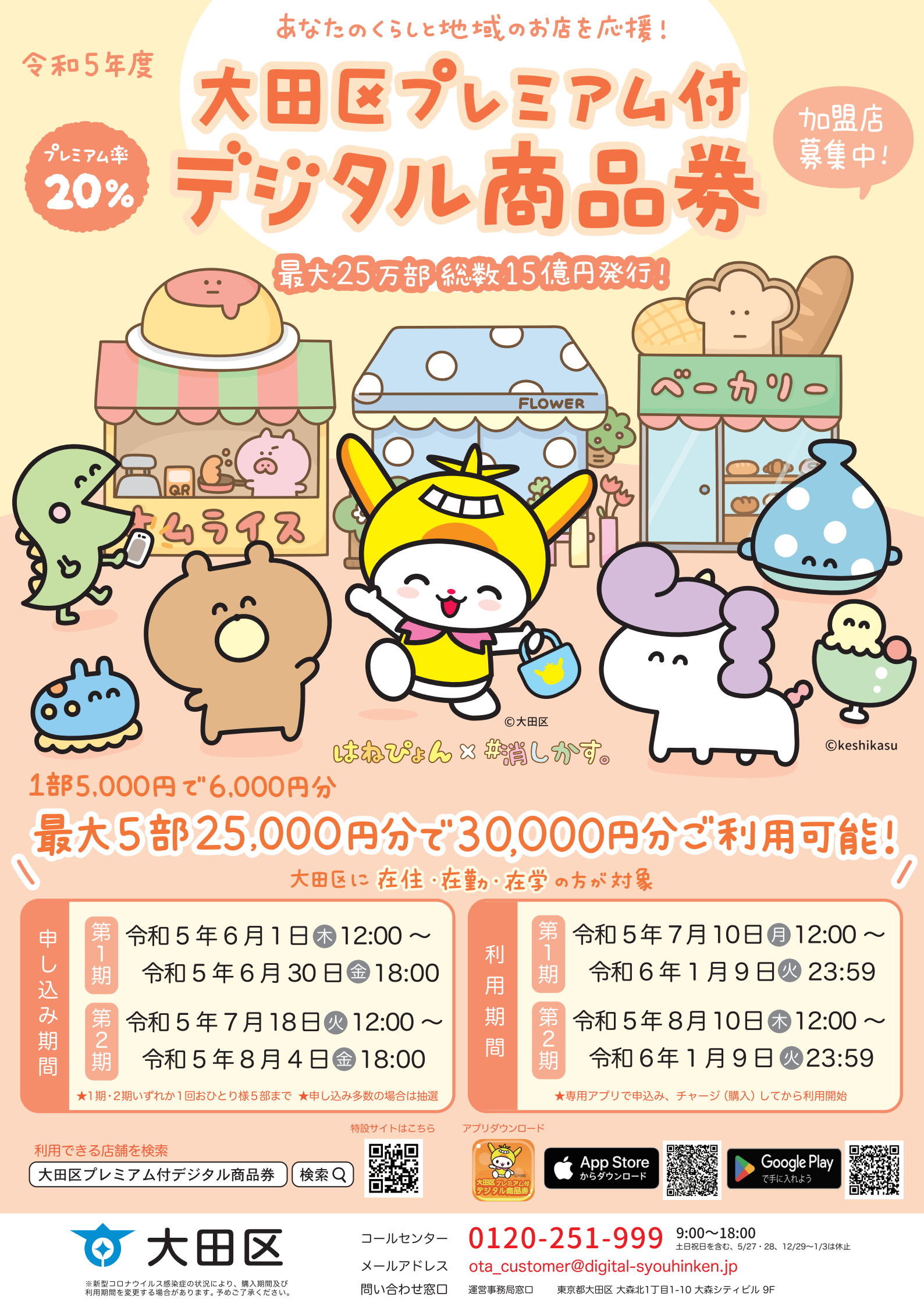

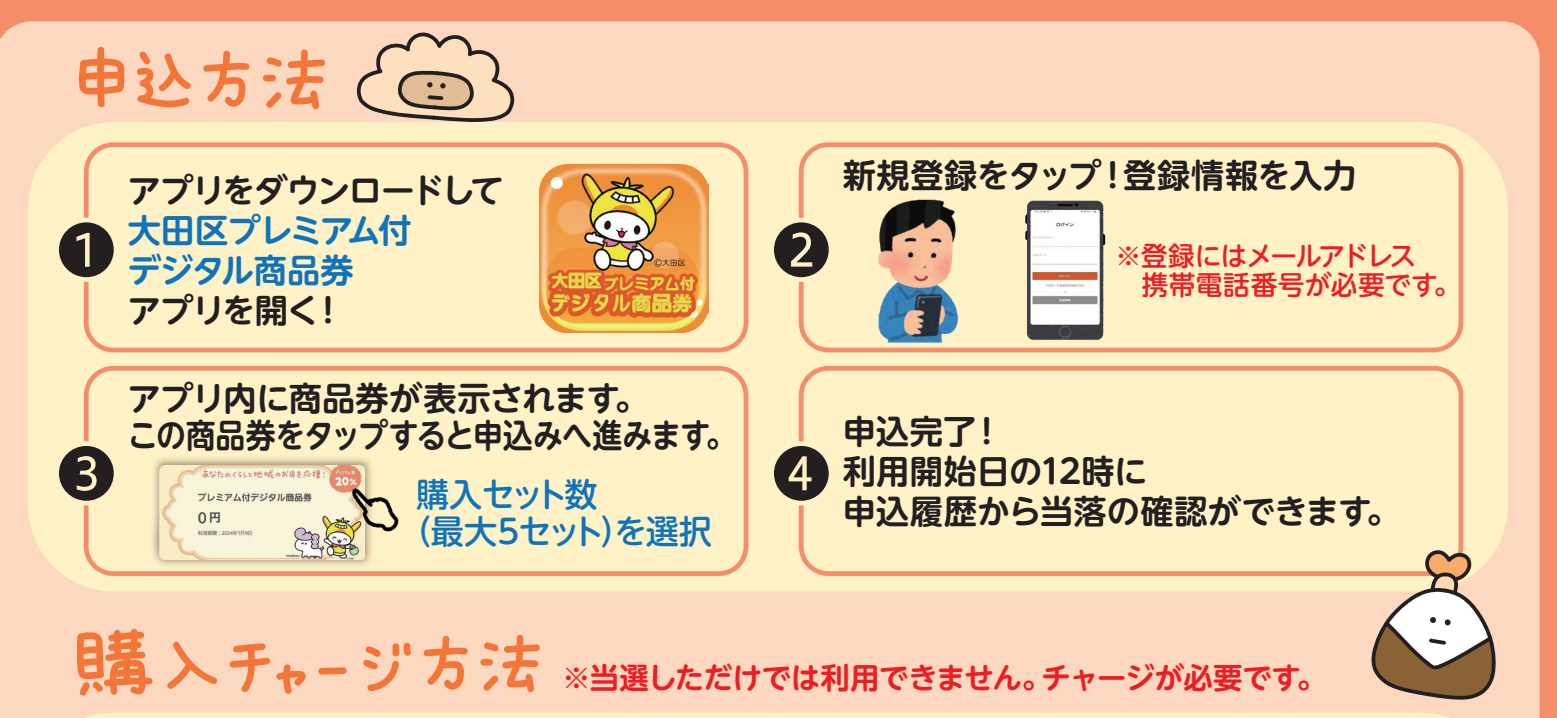

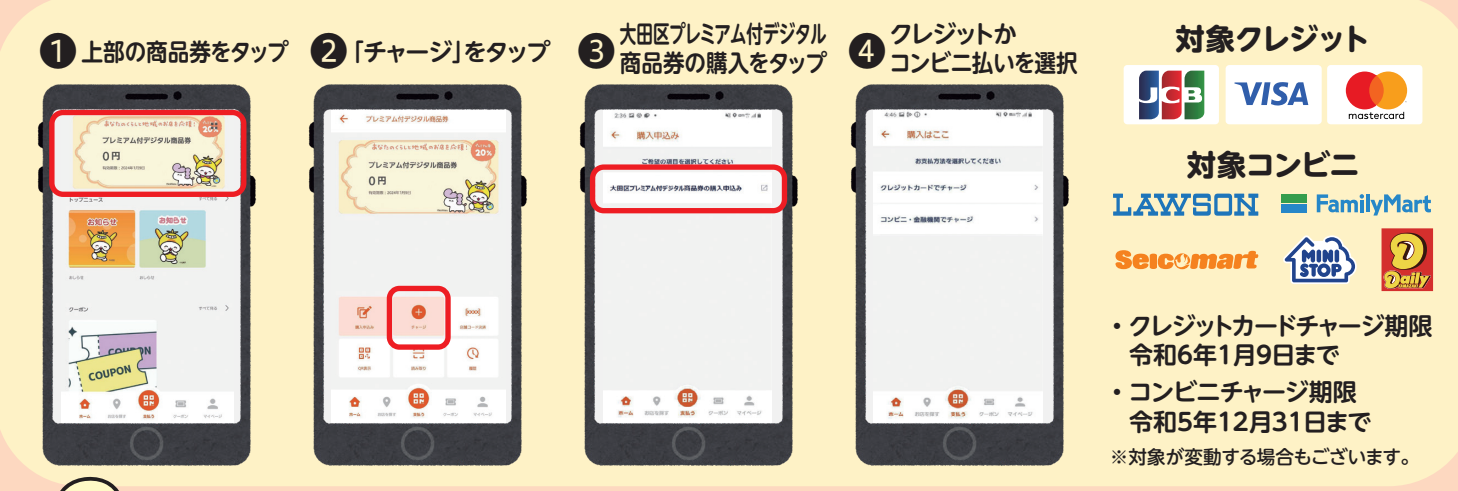

方:去 ※お会計時にレジ前で行っていただく操作です。

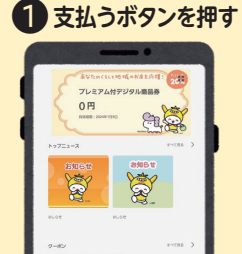

COUP

アプリを開いたら

丸い支払いボタンを 押してください。

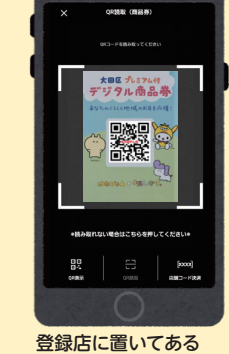

2 QRコード読み取り

登録店に置いてある QRコードを読み取ります。 ※令和4年度の台紙画像を参照しています。

## 3 金額入力

支払い金額を入力し 次へを押します。

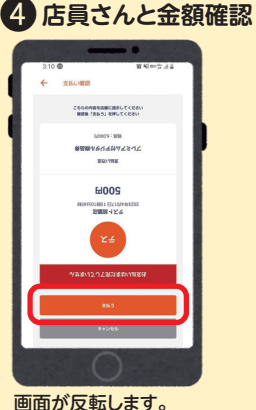

画面が反転します。 店員さんと金額を確認し 支払いボタンを押します。

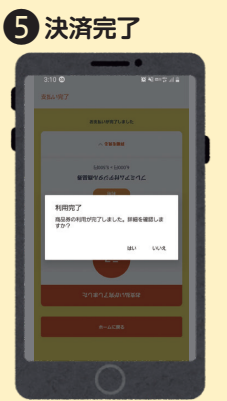

決済が完了したことを確認し はい を押す。利用履歴を確認 することができます。

 $\bigcirc$ 

## お気軽にお問い合わせどうぞ!

コールセンターとお問い合わせのメール他、相談ブースも合わせてご利用ください。

●設置期間

- 相談ブース設置所在地
   1大田区産業プラザPiO 1階
   大田区南蒲田1丁目20-20 1階
   2東西株式会社(運営事務局)
   大田区大森北1丁目1-10 9階
- ①令和5年6月1日
   ⑦令和5年10月31日
   ※10月25日・26日は休止 営業時間:9:00~18:00
- ②令和5年5月22日
  ③令和5年5月22日
  ③令和6年1月16日
  ※ (平日のみ)
  営業時間:9:00~18:00